## How to Take a Test on Accelerated Reader (AR)

When you are ready to take an AR test...

- click on the link below and save it to your desktop
- or bookmark to your favorites on the tool bar

https://hosted360.renlearn.com/66205

- Click on I'm a Student
- Log in with your username and password that you always use.
- Use the quiz number to search for the quiz
- Take the quiz

You do not need to print the TOPS Report. I will be checking and so will your teacher...

Contact me if there are any issues aegraham@dadeschools.net

Ms. Graham 🌝